# CONNECT TO A WORLD FULL OF LIMITLESS POSSIBILITIES

#### Your starter guide

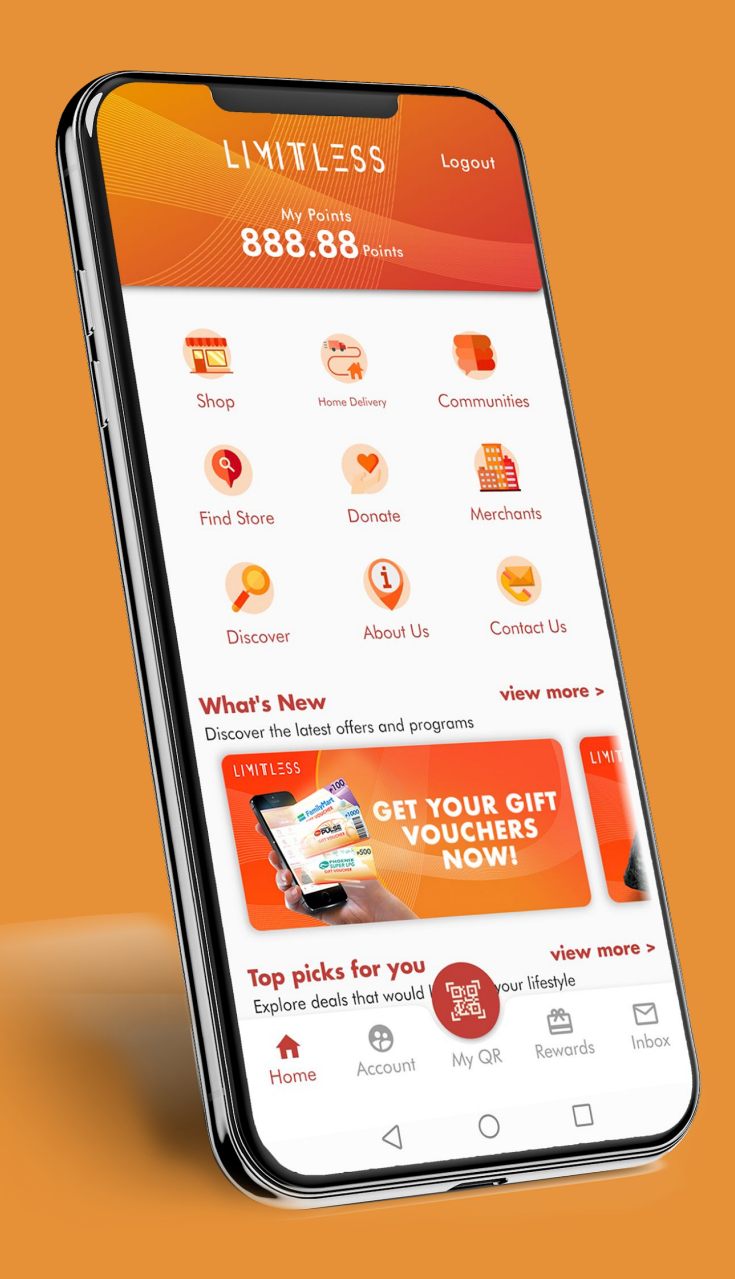

| 3:37 🗔 🖼 🏹 •         |               | <b>6</b> ( <b>0</b> ) | ज़िम् LTET .III 14% 🛓 |
|----------------------|---------------|-----------------------|-----------------------|
| Search               |               |                       | :                     |
| Calendar             |               |                       |                       |
|                      | Tap Playstore |                       |                       |
| Duo                  | Galle         | Gmail                 | Google                |
| My Files             | Play Store    | Social Studio         | Eusiness Suite        |
| Slides               | Chrome        | Zoom                  | Docs                  |
| Sheets               | Meet          | Hangouts              | G-Forms               |
|                      | •             | •                     | Secured by            |
| Personal <u>Work</u> |               |                       |                       |
| III                  | С             | D                     | <                     |

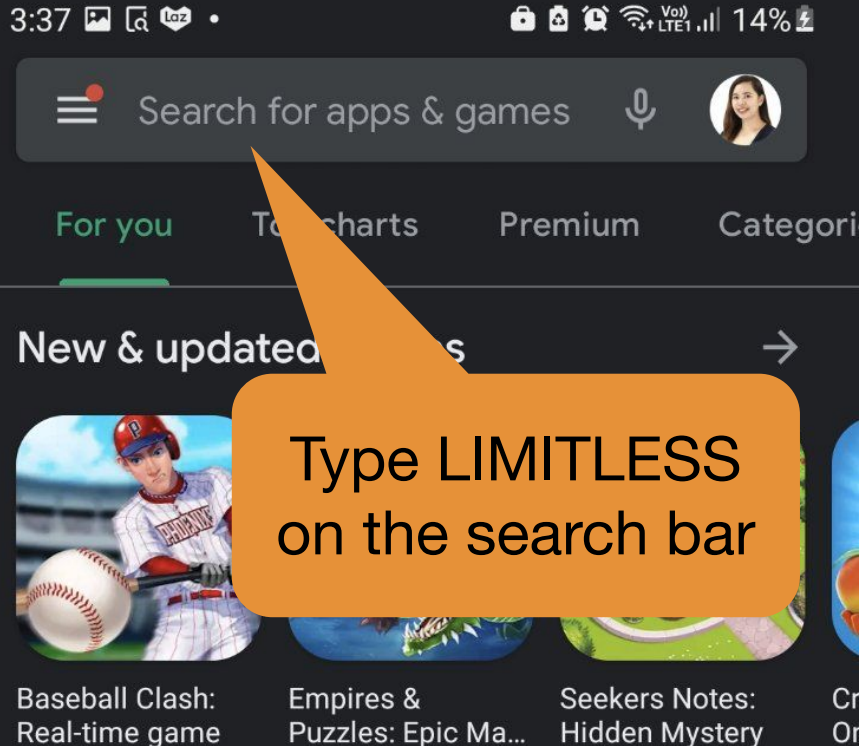

223 MB

Puzzles: Epic Ma... 105 MB

# Pre-registration games

Coming soon to Play

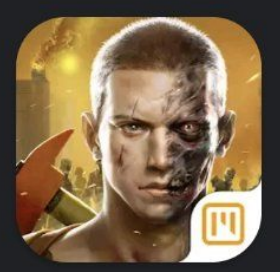

Modern Dead Coming soon

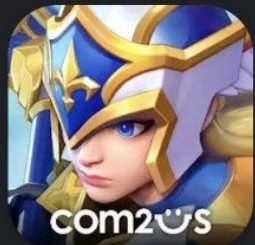

Summoners War: Lost Centuria Coming soon

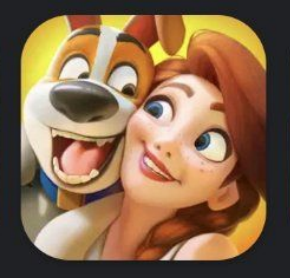

⋺

179 MB

Family Farm Adventure Coming soon

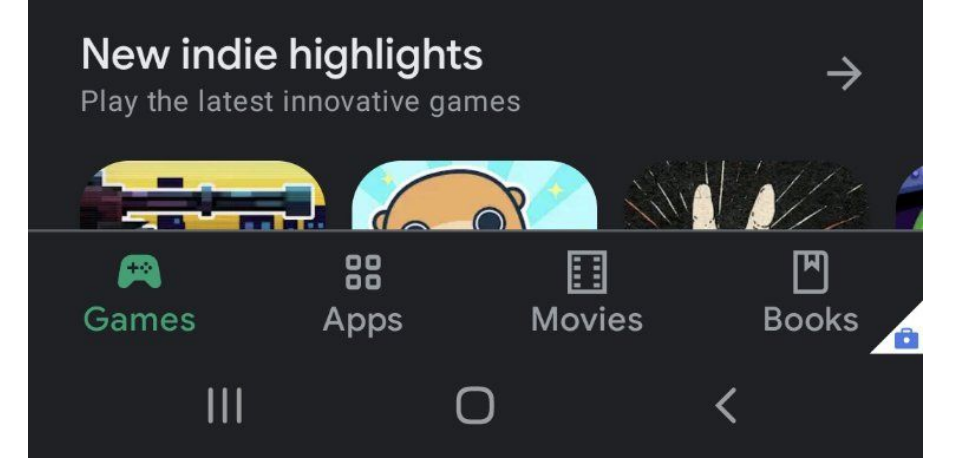

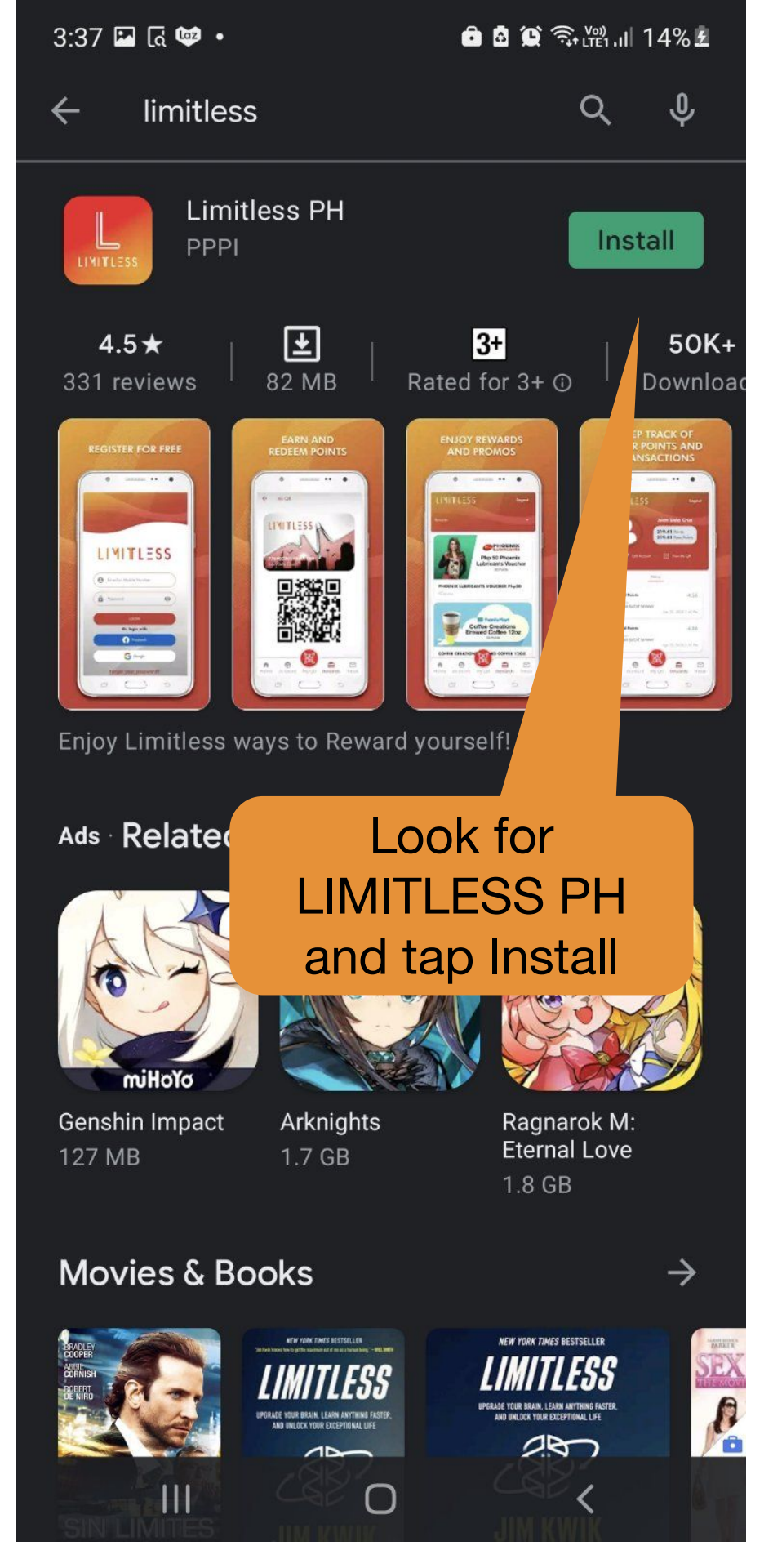

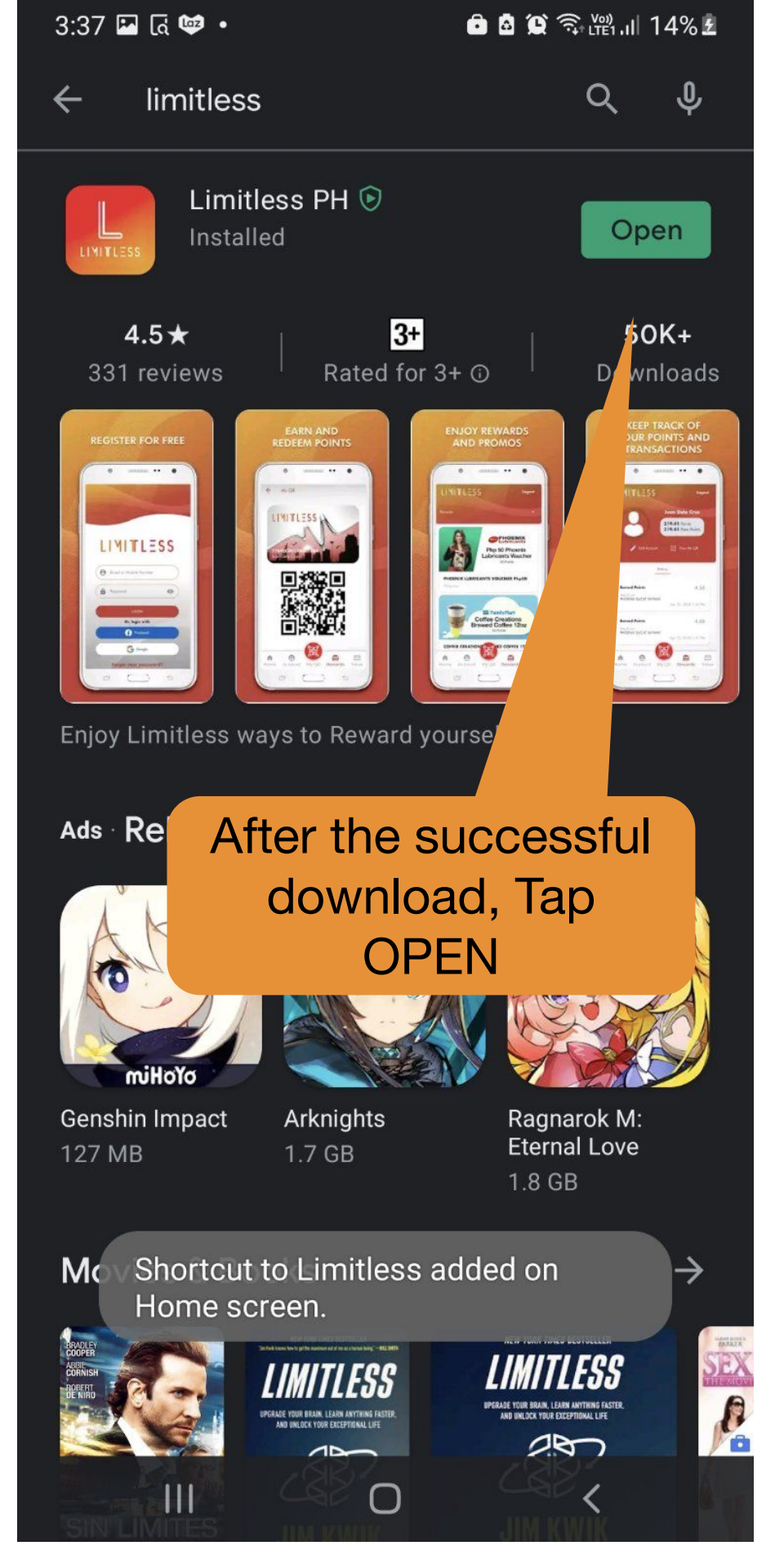

3:37 🖾 🗔 💷 🔹

Skip

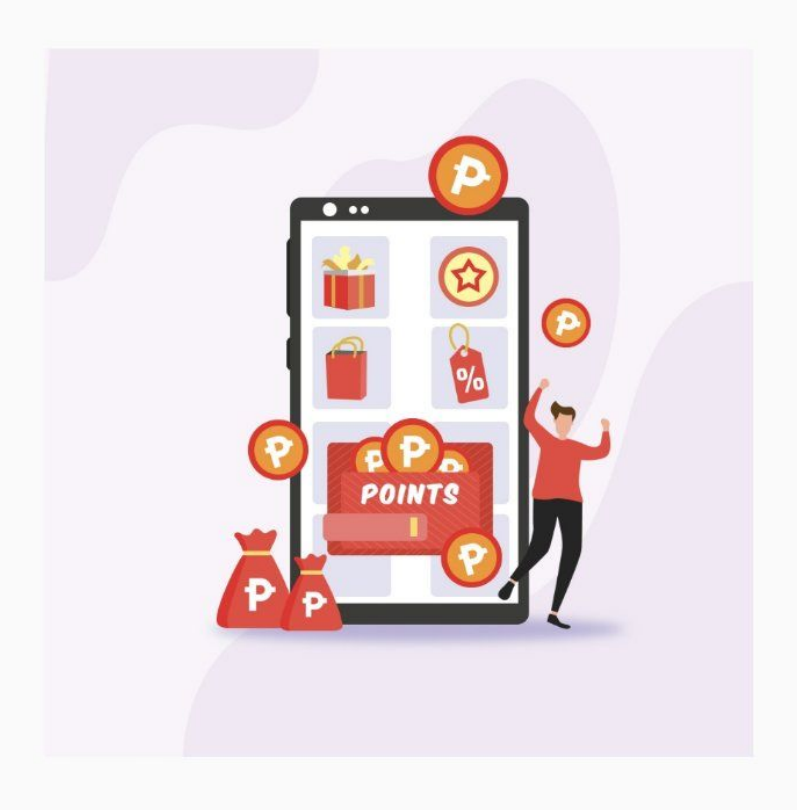

### EARN AND REDEEM POINTS

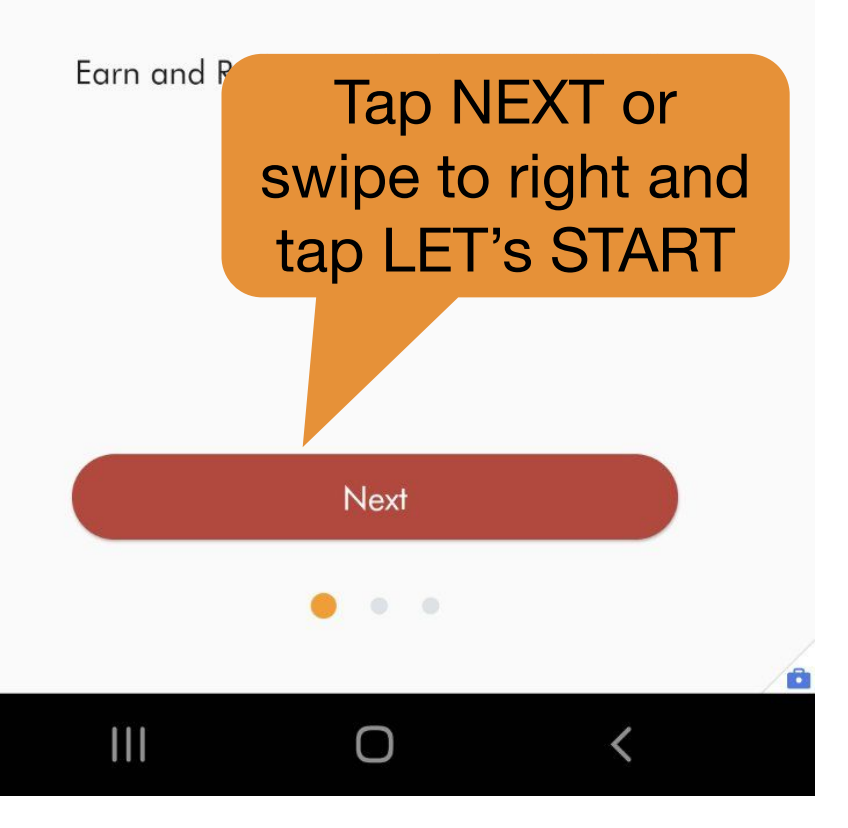

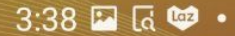

💼 🙆 😟 🧟 躍山 14% 💈

0

1

# LIMITLESS

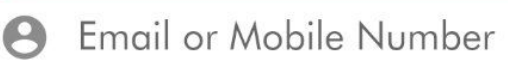

Password

8

#### LOGIN

#### Or, login with

Facebook

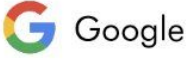

#### Forgot your password?

Not a member yet? **Register** 

## Tap Register to go to the normal sign up process

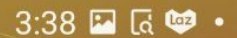

💼 🙆 😰 🧙 אין און 14% 🛃

### ← Registration

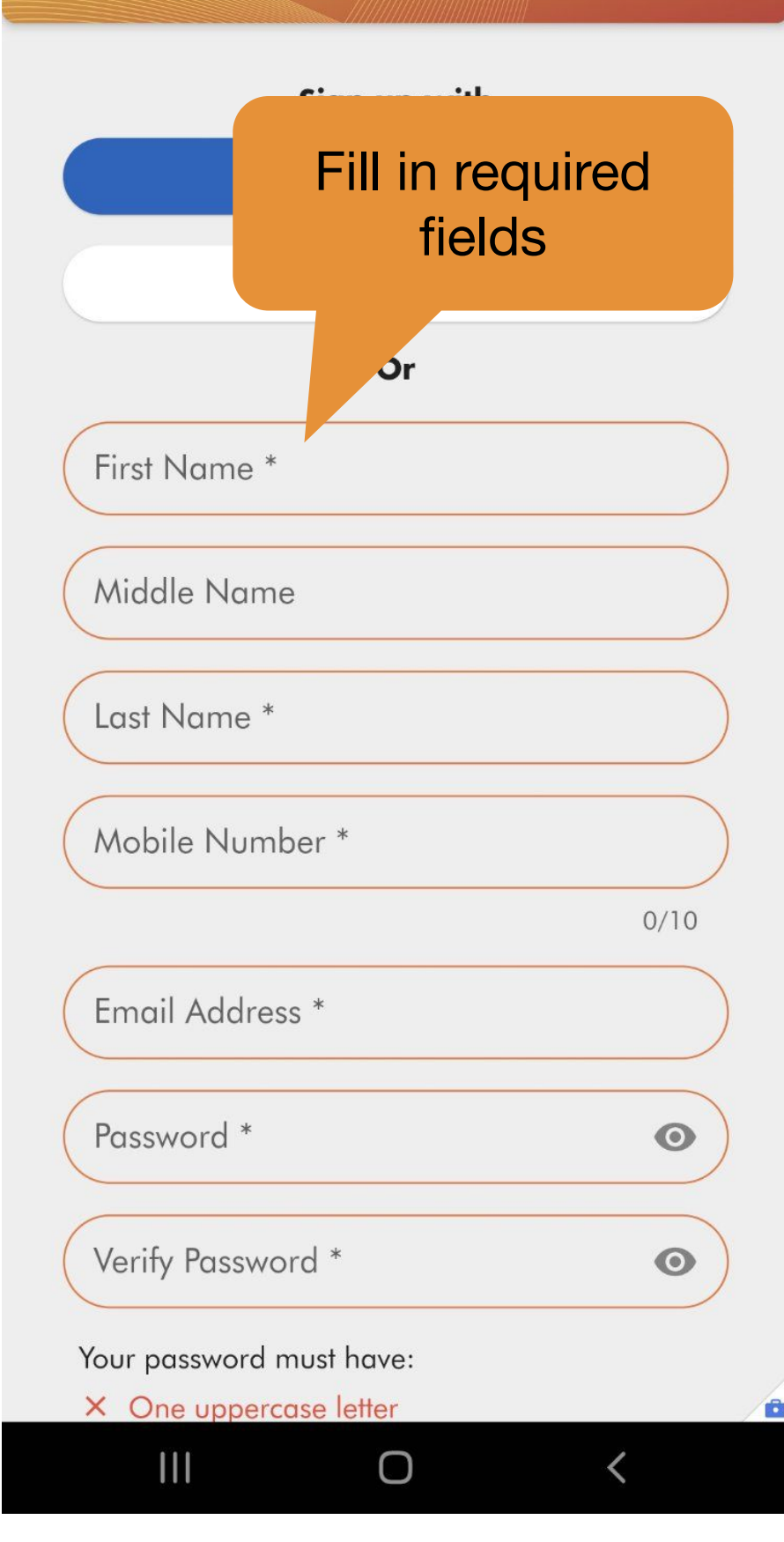

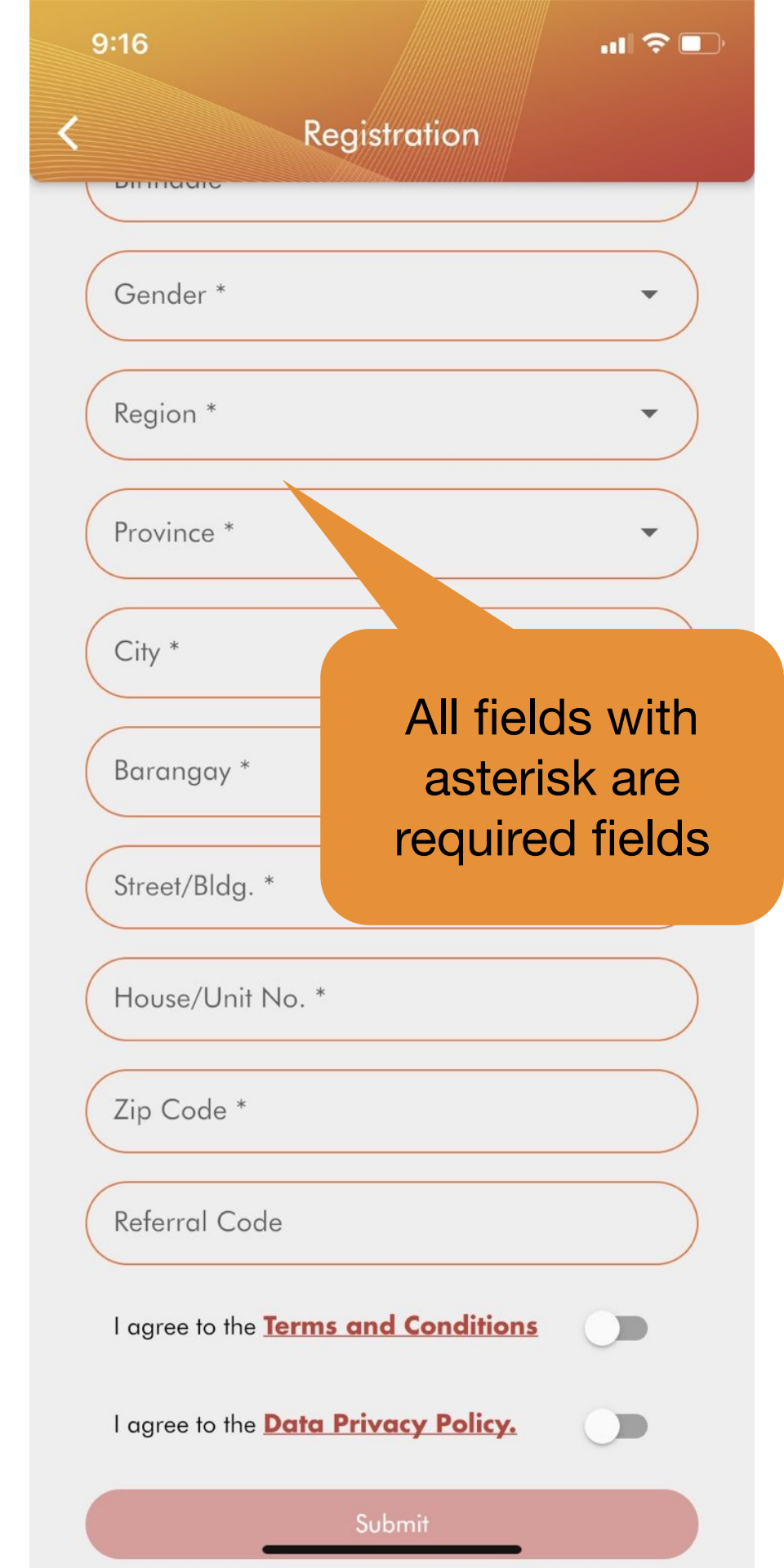

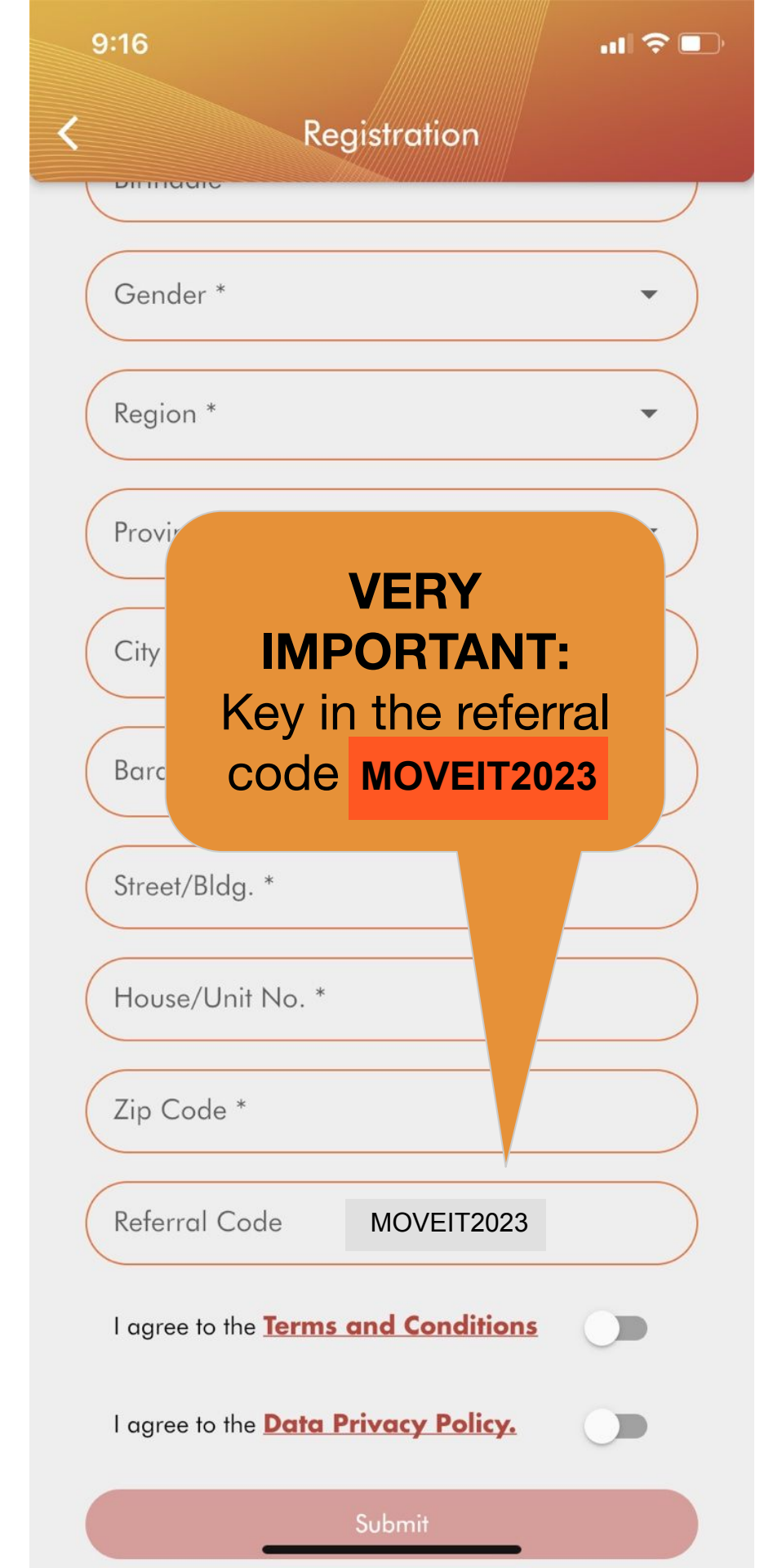

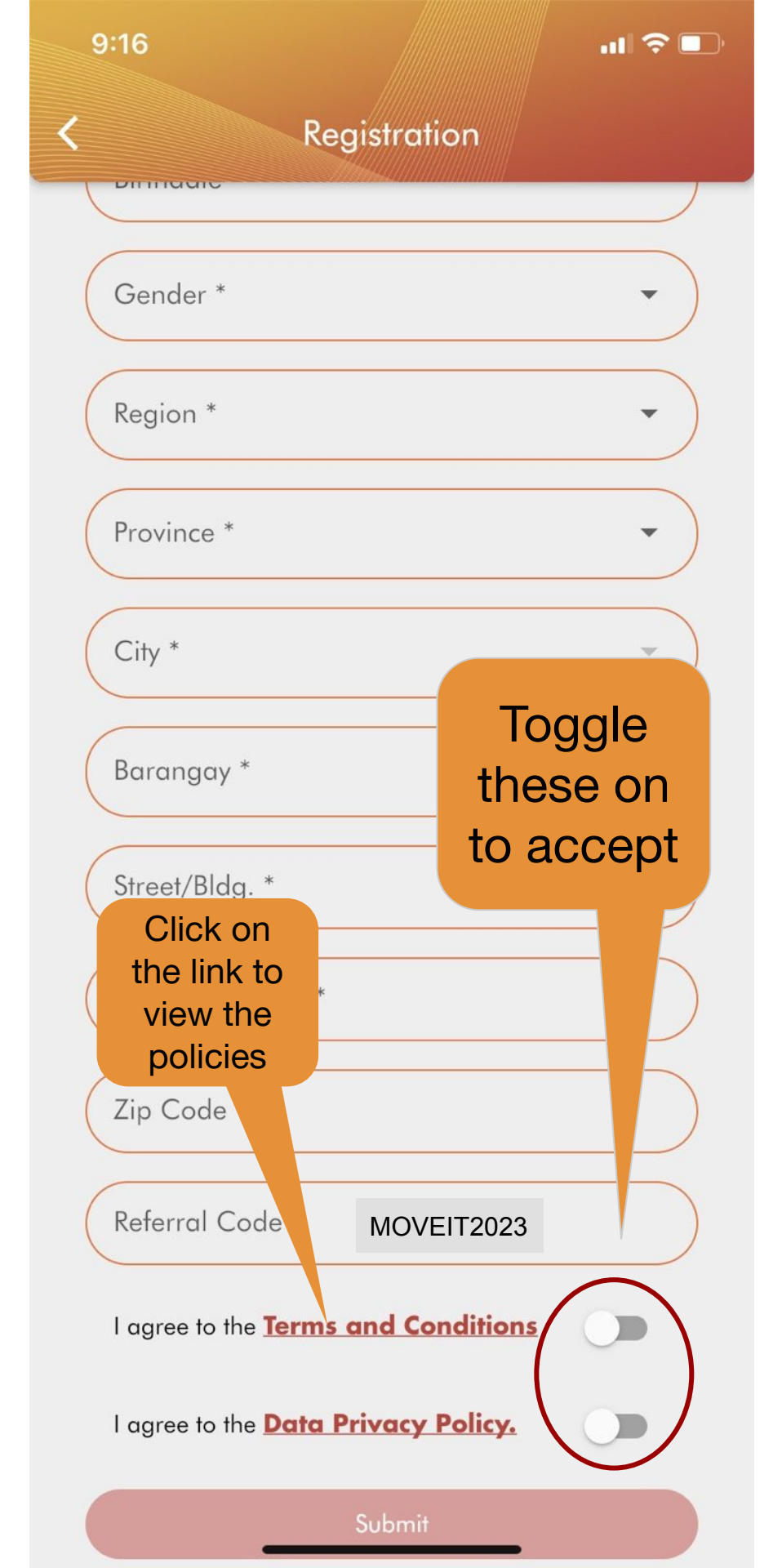

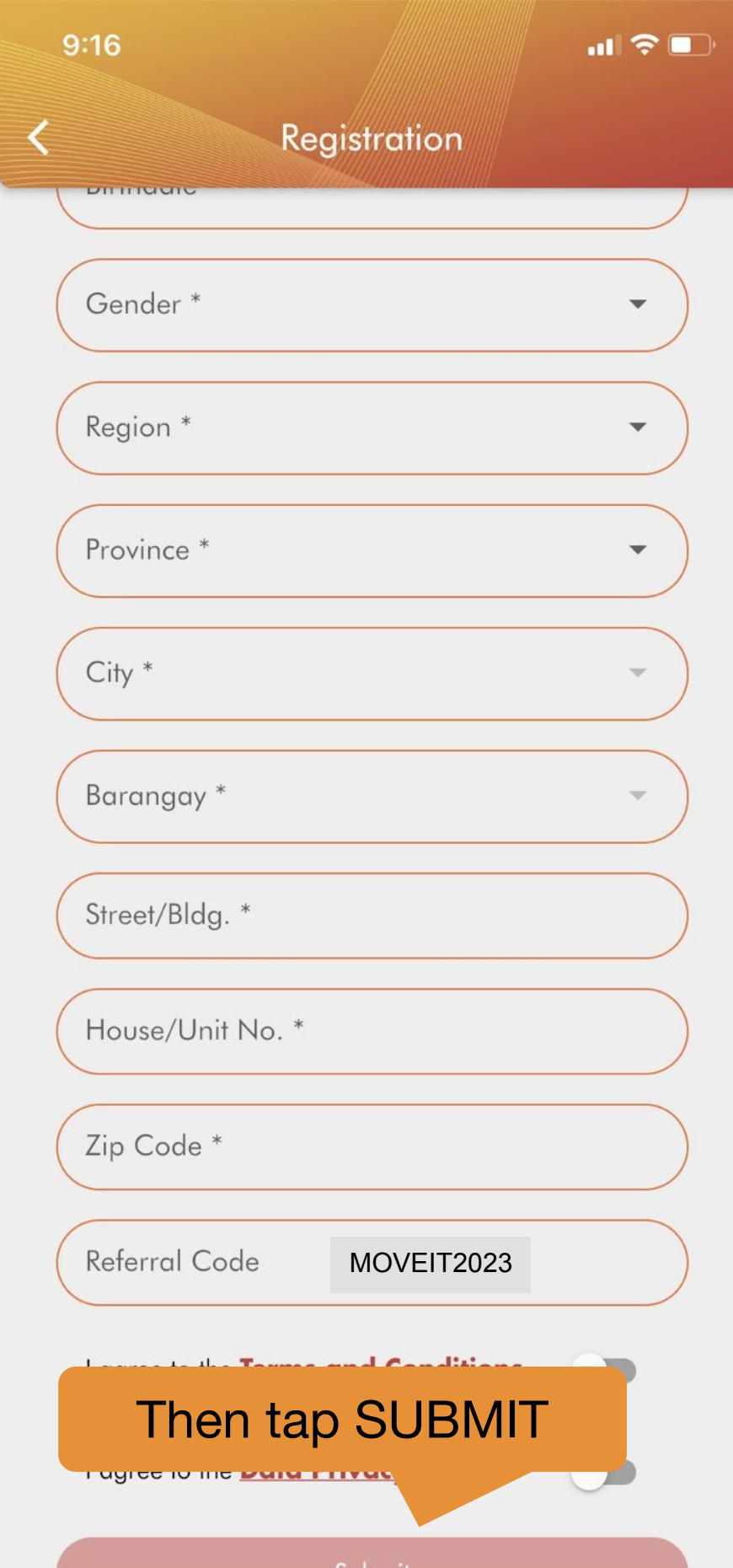

Submit

#### Email Verification

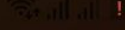

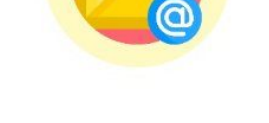

#### Almost there!

To complete the registration, we've sent a message to the email address you've registered. Please verify to continue using LIMITLESS.

OK

## Tap Ok to confirm and verify your email address

Signout

<

111

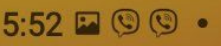

#### **Email Verification**

🙃 all all 🚺

# ALMOST THERE!

To complete the registration, we've sent a message to the email address you've registered. Please verify to continue using LIMITLESS.

# Resend verification, if needed

**Resend Verification** 

Signout

<

111

6:27 🖾 🛦 🕅 🔸

a 🙃 💯 . III 32% 📕

# Outside Limitless, open your email

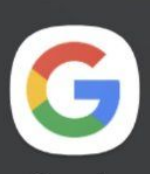

Google

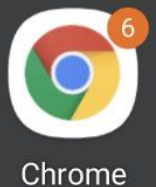

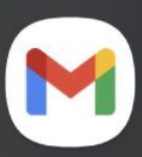

Gmail

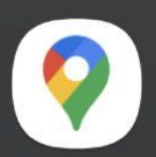

Maps

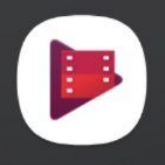

Google Play Movies & TV

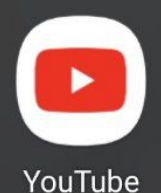

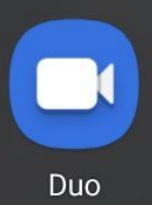

Photos

<

Drive

6:27 **A** 🎮 🕲 🔸

 $\square$ 

:

থ্ৰ

•

面

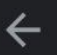

EMAIL VERIFICATION > Inbox

 $\overline{\bullet}$ 

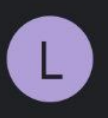

Limitless May 20 to me ~

# LIMITLESS

# EMAIL VERIFICATION

Your gateway to LIMITLESS possibilities is just one click away! Click the button below to verify your email address.

Verify Email

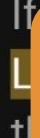

Tap Verify email

# You're all set!

Now that you have signed up and verified email address, you can now receive and redeem vouchers.

See you!